## **Printer Setup and Use at all locations**

**Rule** #1 – If you bring your laptop, please restart it when you arrive at work or at one of the other office locations. This will reset your network settings and join you to the local network. Not restarting could result in an IP conflict.

Printer Address: (these links only work if you are at the location and connected to the network)

| PROES         | http://10.1.10.201   |
|---------------|----------------------|
| Lincoln Hills | http://192.168.1.141 |
| Ellettsville  | http://192.168.1.150 |

Before you can print, a printer driver must be installed for each location. Contact Paul to help with the installation or follow the instructions below.

Step 1: Click on the printer address above for the location you are in.

Step 2: Click on the Support tab

| 🗋 Agent                           | t Portal                 |        | ×     | XEROX ColorQube - St | tati 🗙 🔪              |         |        | Paul   |    |  |     | × |
|-----------------------------------|--------------------------|--------|-------|----------------------|-----------------------|---------|--------|--------|----|--|-----|---|
| $\leftrightarrow \rightarrow c$   | 2 10                     | 10.1.1 | 0.201 |                      |                       |         |        | ☆      |    |  | ••• | : |
| Centreware® XEROX ColorQube 8900X |                          |        |       | -                    | 👫 Login   Home   Inde | x   Si  | te Map | )   He | lp |  |     |   |
| Status                            | Jobs                     | Print  | Scan  | Address Book         | Properties            | Support |        |        |    |  |     |   |
| Status<br>Descripti<br>Billing In | ion & Aleri<br>formation | ts     |       | Status               |                       |         |        |        |    |  |     |   |

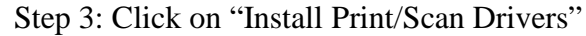

| Agent Portal     XEROX ColorQube - Supplex   |                                                                                                    |                                          |  |  |  |  |
|----------------------------------------------|----------------------------------------------------------------------------------------------------|------------------------------------------|--|--|--|--|
| ← → C ☆ ③ 10.1.10.201/supp                   | ort/index.php                                                                                                    | ☆ 🖬 🖬 😐 🗄                                |  |  |  |  |
| Centreware®<br>Internet Services             | XEROX ColorQube 8900X                                                                                                    | 🔒 Login   Home   Index   Site Map   Help |  |  |  |  |
| Status Jobs Print Scan                       | Address Book Properties Support                                                                                                    |                                          |  |  |  |  |
| Support                                      |                                                                                                    | A                                        |  |  |  |  |
| General Troubleshooting Remote Control Panel |                                                                                                    |                                          |  |  |  |  |
| Assistance Links                             |                                                                                                    |                                          |  |  |  |  |
|                                              | Software Upgrades         Browse           Xerox.com         Firefox           Install Print/Scan Drivers         Internet           Safari         Safari | r Software Explorer                      |  |  |  |  |
|                                              | System Administrator                                                                                                    |                                          |  |  |  |  |

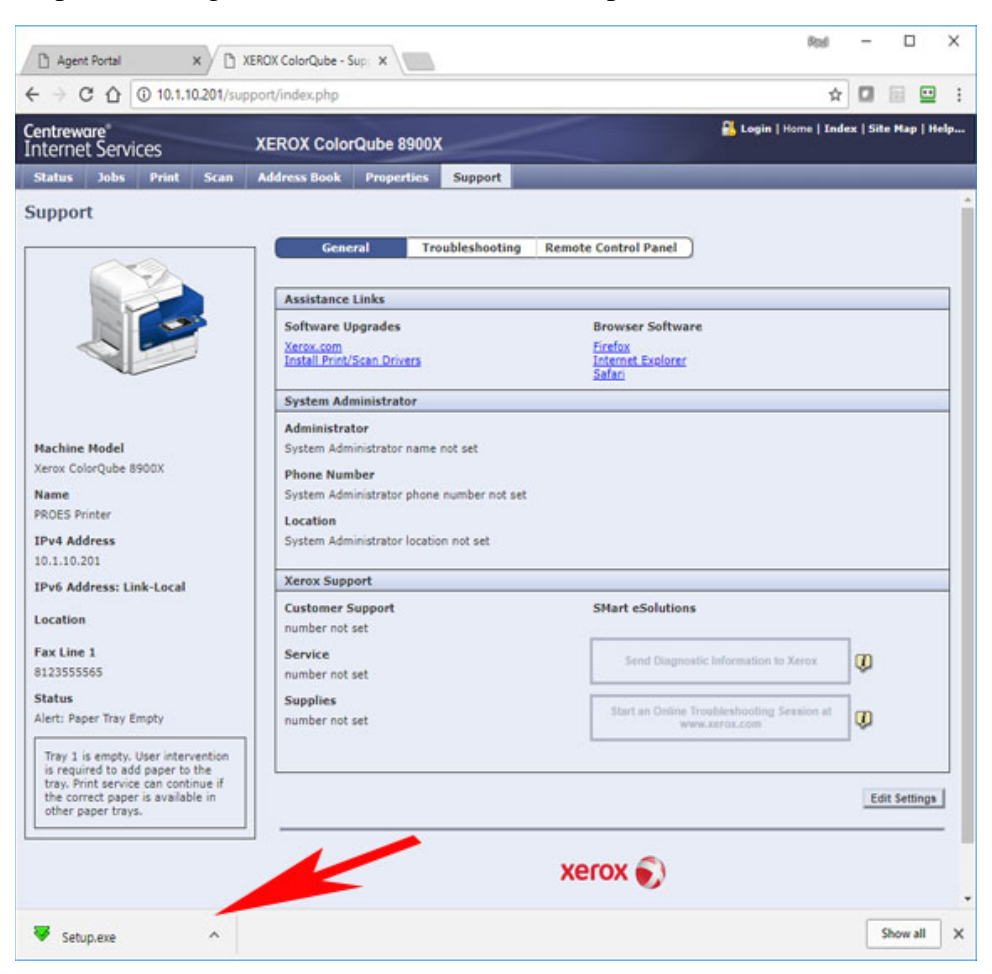

Step 4: Clicking the link will download a Setup.exe file. Click it to launch the setup program.

Step 5: Click "Yes" on the User Account Control. Click "I Agree" to the License Agreement.

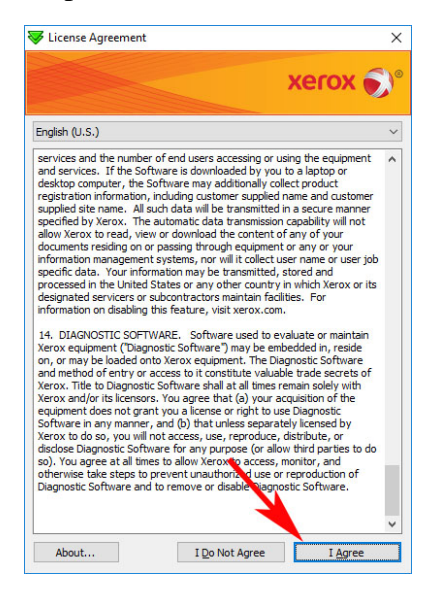

Step 6: The program will search for printers. Pick your printer from the list, click next.

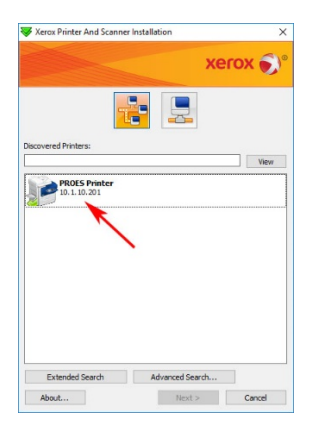

Step 7: Don't change any selections. Click install.

| Installation Opt          | ions                           | ×        |  |  |  |  |
|---------------------------|--------------------------------|----------|--|--|--|--|
|                           |                                | xerox 🔊° |  |  |  |  |
| installation              | Options:                       |          |  |  |  |  |
| Print Driv                | er Selection:                  |          |  |  |  |  |
| Post<br>PCL<br>PCL<br>XPS | script (recommended)<br>5<br>5 |          |  |  |  |  |
| Scan Driv                 | er Selection:                  |          |  |  |  |  |
| () TWA                    | () TWAIN                       |          |  |  |  |  |
| Additional Options:       |                                |          |  |  |  |  |
| 🗹 Dov                     | nload Files from Internet      |          |  |  |  |  |
|                           |                                |          |  |  |  |  |
|                           |                                |          |  |  |  |  |
|                           |                                |          |  |  |  |  |
| About                     | << Back Instal                 | Cancel   |  |  |  |  |

Step 8: Uncheck "Set as Default Printer" and click finish.

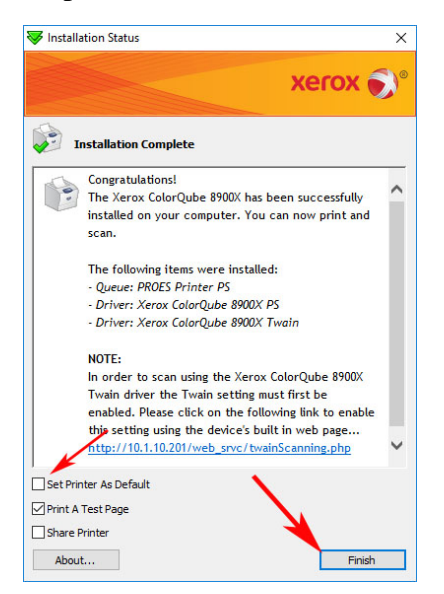

The printers will be labeled in your computer as PROES Printer, Lincoln Hills Printer and Ellettsville Printer.